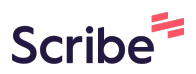

## How to Access My Purchases on the ALIA Scribe Website

| 1 Navigate to <u>www.</u>                       | alia.org.au                                                                                                    |
|-------------------------------------------------|----------------------------------------------------------------------------------------------------|
|                                                 |                                                                                                    |
| 2 Enter your "Usern                             | ame" and "Password"                                                                                                    |
|                                                 | B Join us A Member Login                                                                                                    |
| <ul> <li>Research &amp; Publications</li> </ul> | Eve Login<br>brock.johnston@alia.org.au<br>Password<br>Forgot password?                                                                    |
| s<br>ose<br>ment                                | promoting a strong, future<br>focused Australian library<br>and information sector<br>to advance access to<br>information for an inclusive |

## Click this button.

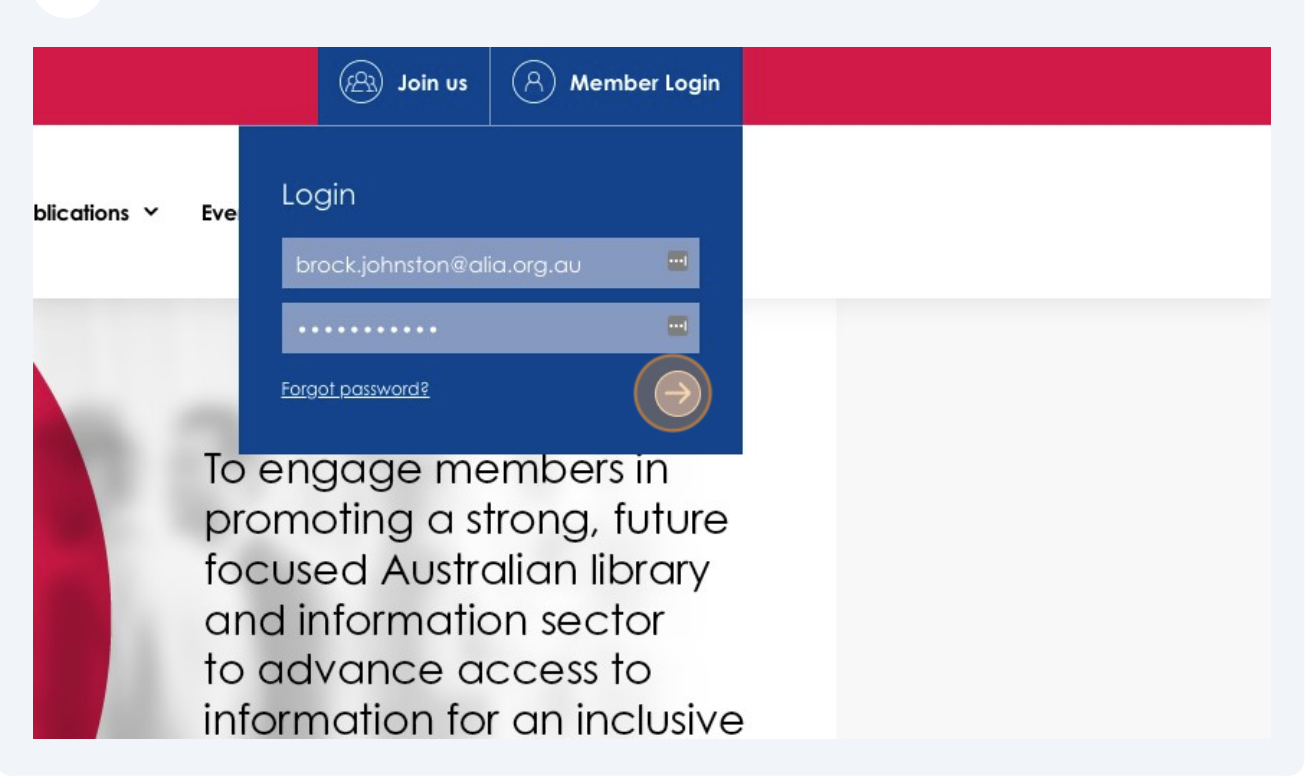

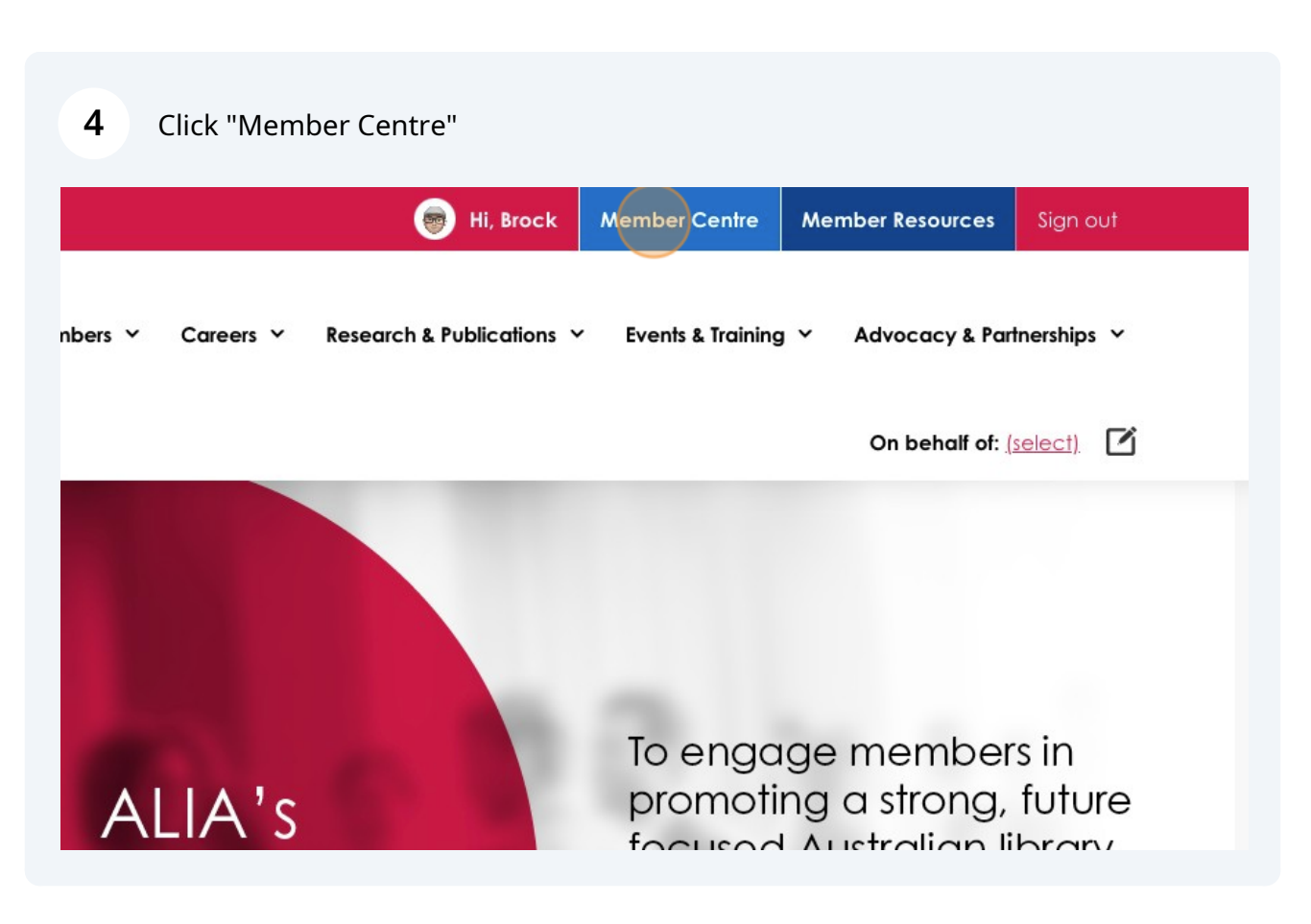

|--|

| C | k | 0 | hn | st | on |
|---|---|---|----|----|----|
|   | _ |   |    |    |    |

| alian Library and       | d Information As         | sociation - 1 - C1 |              |              |             |
|-------------------------|--------------------------|--------------------|--------------|--------------|-------------|
| <b>∍gory</b> ALIA Staff | Status Activ             | ve   ID 286044     |              |              |             |
| My Courses              | My Events                | My Job Ads         | My Purchases | My Documents | Preferences |
| ıils                    |                          | <u>ن</u>           | Edit My A    | lerts and M  | essages     |
| La<br>Jo                | <b>st Name</b><br>hnston |                    | There are    | no messages  |             |
| Pe                      | rsonal Pronouns          |                    |              |              |             |
| De                      | te ef Bisk               |                    |              |              |             |

| <b>6</b> Click the icon ne   | xt to the i | nvoice yo | ou wish to v           |
|------------------------------|-------------|-----------|------------------------|
| oayment above.               |             |           |                        |
|                              | Amount      | Balance   | <u>View</u><br>Invoice |
| on Week Symposium: Where's   | 35.00       | 35.00     | E                      |
| Where's the source?          | -35.00      | -35.00    |                        |
| oring Scheme                 | 0.00        | 0.00      |                        |
| ∋Ś                           | 0.00        | 0.00      |                        |
| al Associations              | 0.00        | 0.00      |                        |
| oficiency - Libraries Tas 23 | 0.00        | 0.00      |                        |

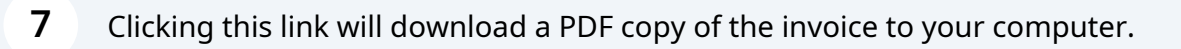

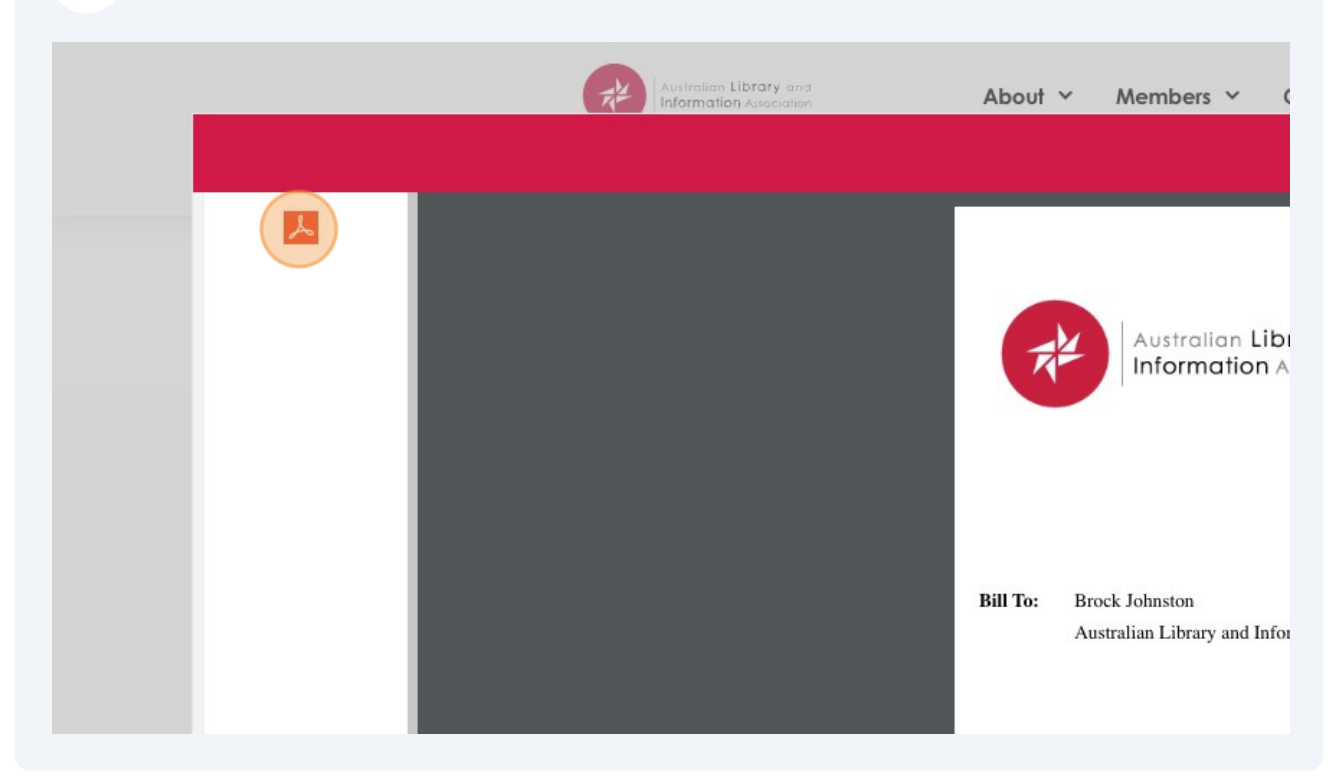